# 全員提出する書類があります

# 申請頂かないと、

# 授業料の支払いが必要となります!

#### ▶ 就学支援金確認票を、事務室に提出してください。

- ◇ 就学支援金が認定になれば、授業料の支払いが不要となります。(実際に就学支援金がお手 元に支給される制度ではありません。)
- ◇ 就学支援金の審査は税額にて行いますが(計算式の詳細は3ページ目参照)、令和5年7月 ~令和6年6月分(新入生は令和6年4月~6月分)については令和5年度の税額(令和4年 1月~12月分の所得に基づく)で行っており、令和6年7月~令和7年6月分については令 和6年度の税額(令和5年1月~12月分の所得に基づく)で審査を行います。
- ◇ 令和6年7月からは審査の対象となる税額の年度が変わりますので、令和6年7月からの 申請の意思について確認するため、改めて「就学支援金確認票(オンライン申請用)」を学校 の事務室までご提出ください。

※ 申請されない方でも、申請の意思を確認するため、必ず就学支援金確認票(オンライン申請 用)を提出してください。

#### ◆ 申請される方は、オンライン申請を行ってください。

◇ 令和6年7月からの申請を希望する場合、インターネットから高等学校等就学支援金オン ライン申請システム(e-Shien)にログインし、申請を行ってください(オンライン申請の方 法は、別添の資料を参照してください。)

# 申請期間: 〇月〇日(〇) ~〇日(〇)

- ◇ この申請期間以前は、e-Shin から申請が行えない場合があります。
- ◇ ログインID及びパスワードは入学手続の際に配付したログインID通知書に記載されて います。

※ 申請できない場合や、ID・パスワードがわからない場合、学校事務室までご連絡ください。

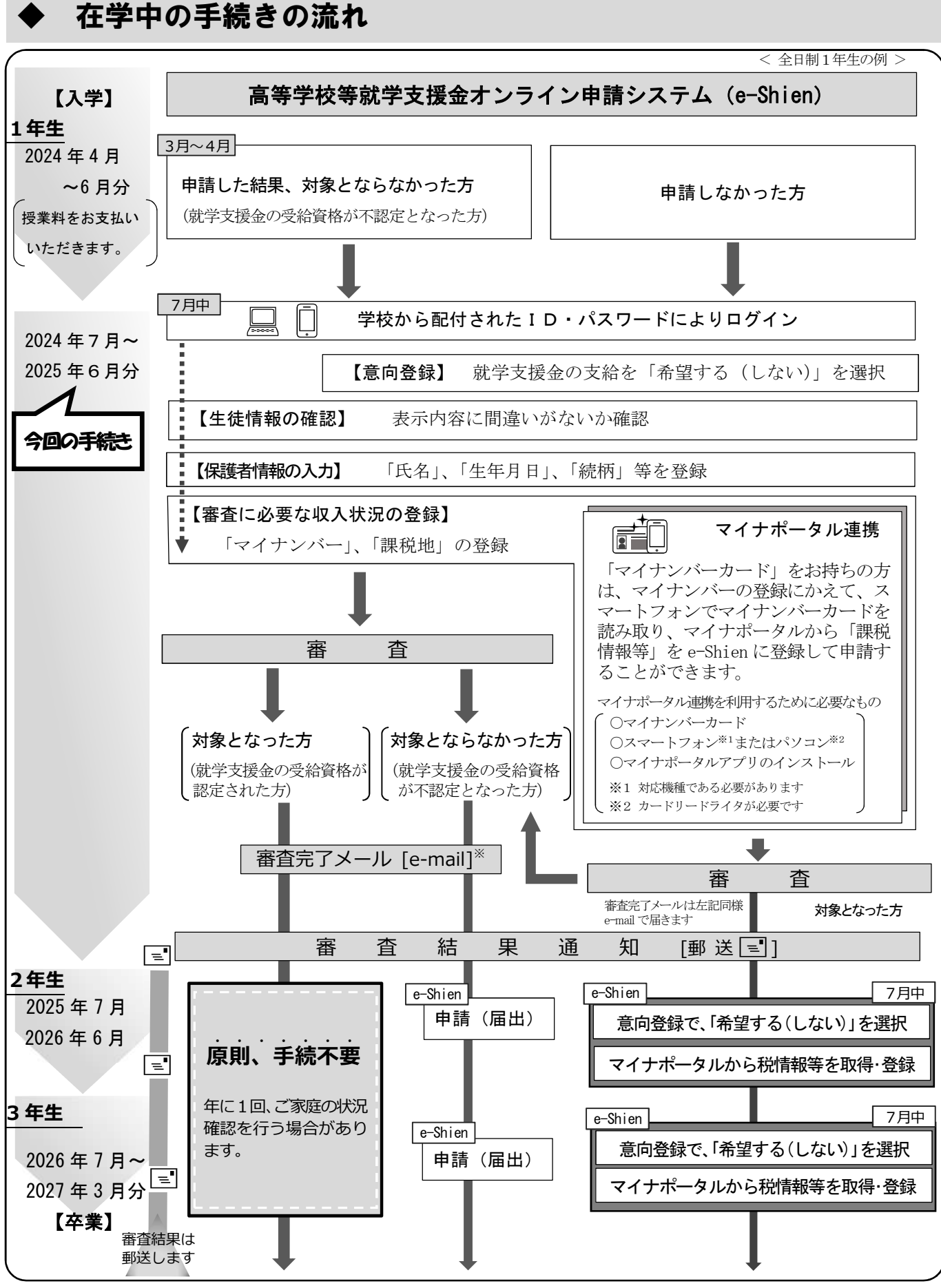

※ 支給を希望していたが、意向登録で誤って「希望しない」を選択した場合は、学校へお問い合わせください。
 ※ 審査が完了したお知らせが e-Shien に登録したメールアドレスに届きます。審査結果は e-Shien にログインすることで確認することができます。また、詳しくは別途郵送する通知でご確認いただけます。

※ 申請した時点では申請受付完了メールは届きません。

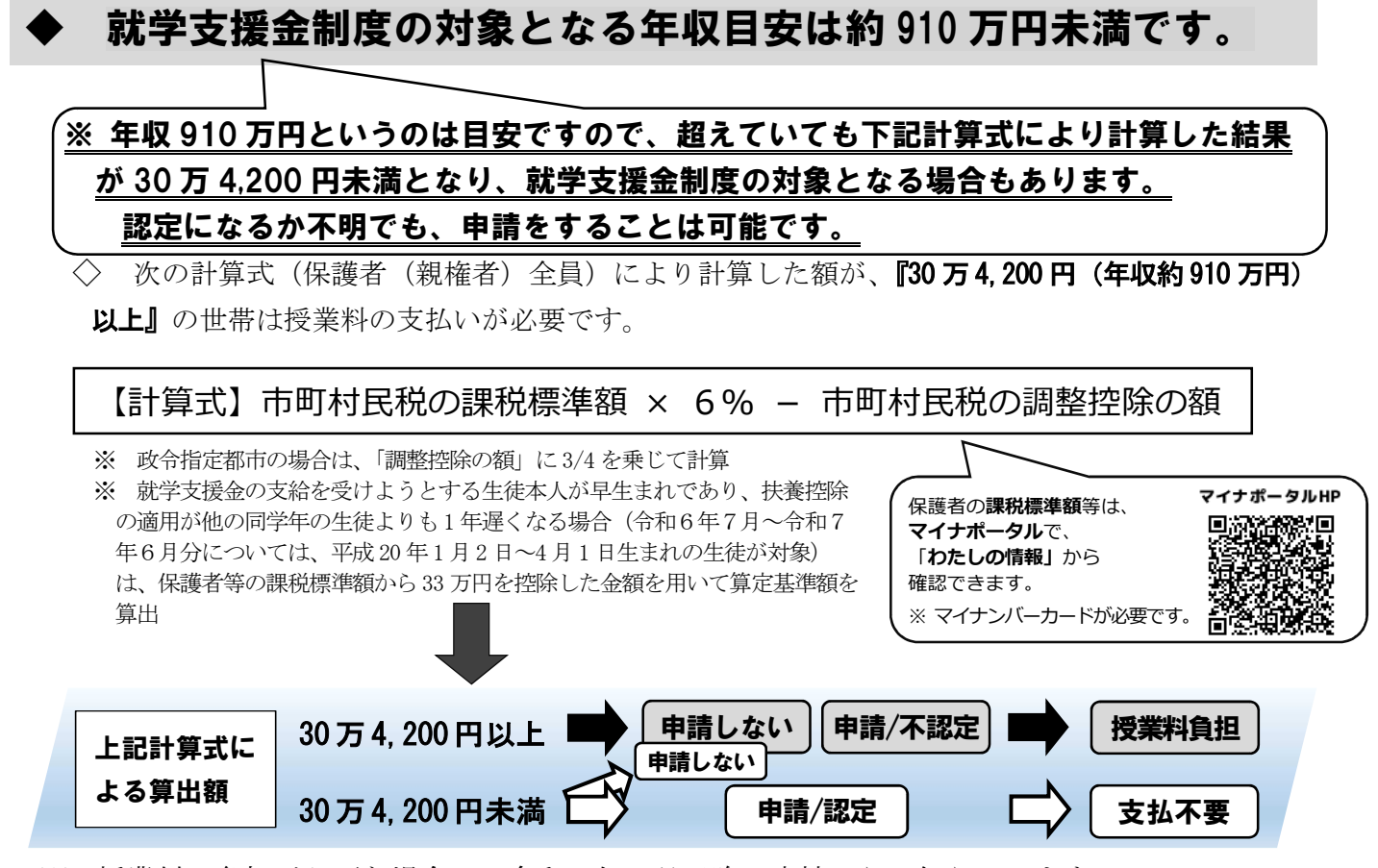

※ 授業料の負担が必要な場合は、令和6年8月以降に高校からお知らせします。

### ◆ 高等学校等就学支援金の受給審査

◇ 7月から翌年6月の1年間を審査対象期間とし、毎年7月に、当該年度の税額で審査します。

- ◇ <u>4月に入学する新入生は、4月~6月(令和5年度の税額)と、7月~翌年6月(令和6年度の</u>
   <u>税額)の2回、審査を行います。</u>
- ◇ 登録されたマイナンバーを使って税額の確認ができない場合、学校から該当年度の課税証明 書等の提出を求められます。提出していただかないと、就学支援金の審査ができず、授業料の 支払いが発生します。

# ◆ よくあるお問い合わせ ④1 マイナンバーカードを作っていません。申請出来ませんか? ▲1 マイナンバーカードを作っていなくても、マイナンバーがわかっていれば 申請できます。マイナンバー(個人番号)は、いずれかで確認できます。 「個人番号カード(マイナンバーカード)] 「個人番号(マイナンバー)が記載された住民票」 「個人番号(マイナンバー)が記載された住民票記載事項証明書」 ●2 個人番号(マイナンバー)は何に使われるの? ▲2 審査に必要な、市町村民税の「課税標準額」及び「調整控除の額」を確認 するために利用します。

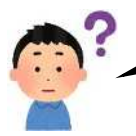

#### Q3 審査で使われる課税額はいつのものなの?

A 3 就学支援金は、毎年7月~翌年6月までの1年間を周期として審査します。 7月~翌年6月までの審査を当該年度に確定した課税額で審査をすること になります。次表を参考にしてください。

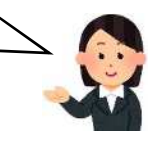

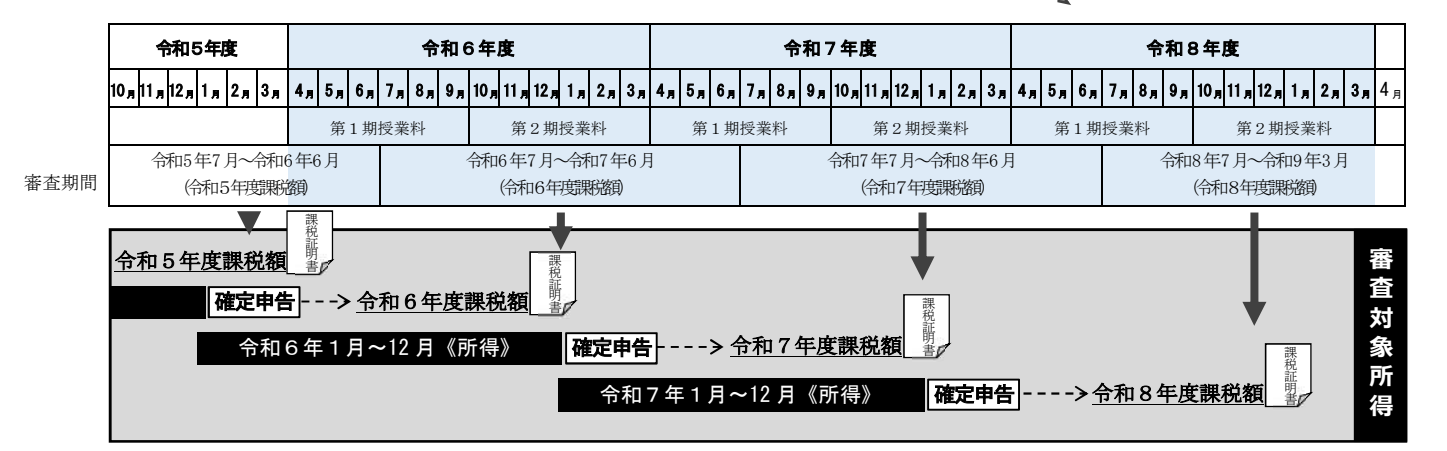

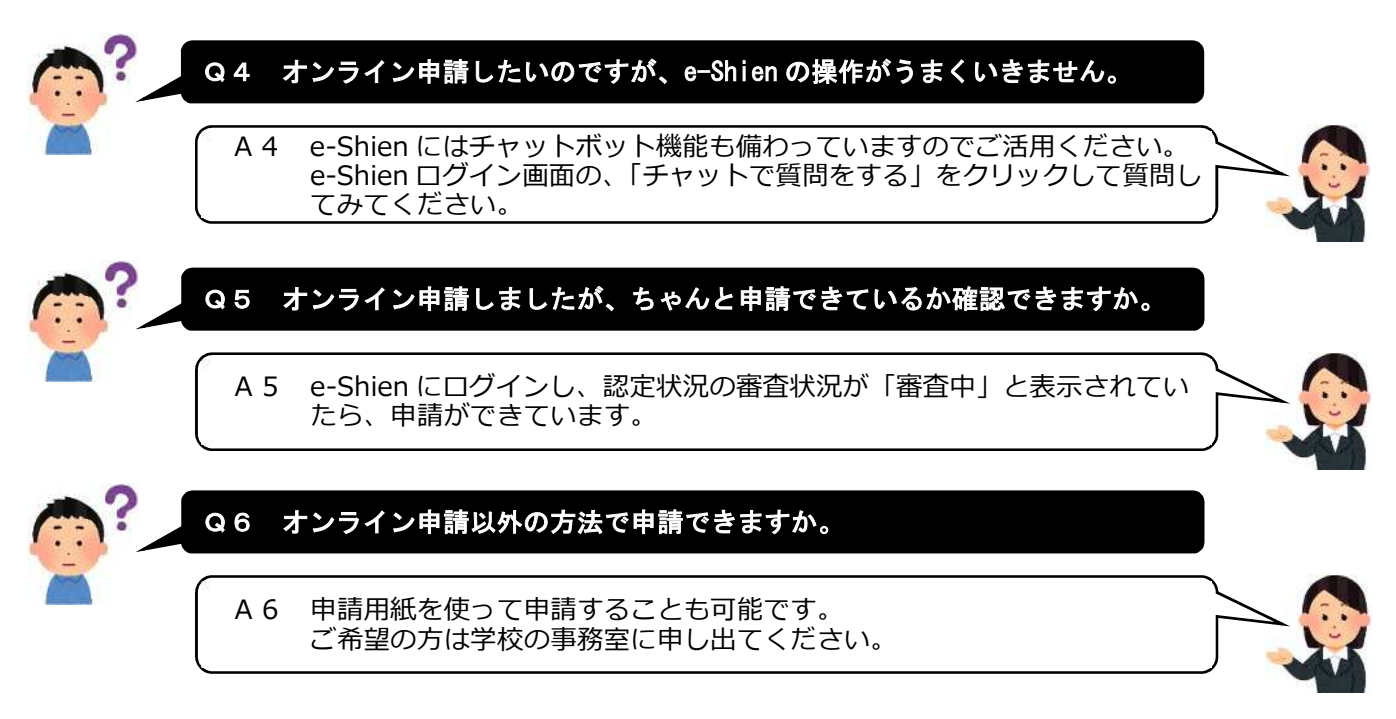

#### ◆ 次の場合は学校の事務室に必ず連絡してください

- ◇ 保護者(親権者)に変更があった場合
- ◇ 住所に変更がある場合
- ◇ 収入の修正申告や税額の更正があった場合 別途、手続きが必要となります。

問合せ先 神奈川県立〇〇〇〇学校 事務室 電話 000-0000-0000

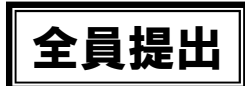

就学支援金確認票(オンライン申請用) お知らせ R6-C

### (申請の有無に関わらず必ず提出してください。)

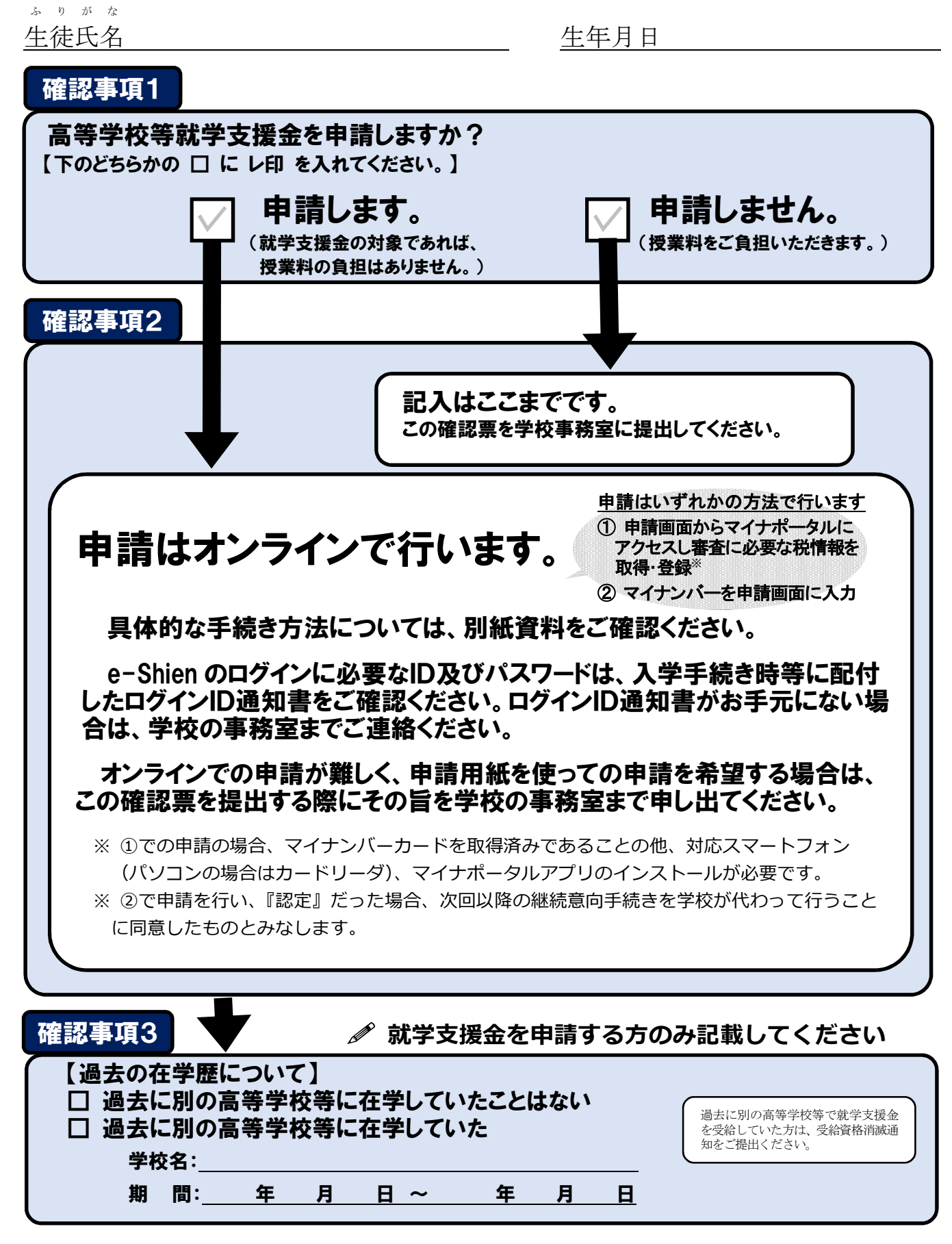

申請される方は裏面にも確認事項があります

| 学支援金に関する審                                                                                                    |                                                                                            |                                                                                                    |                                                        |  |  |  |  |  |  |  |
|----------------------------------------------------------------------------------------------------|--------------------------------------------------------------------------------------------|----------------------------------------------------------------------------------------------------|--------------------------------------------------------|--|--|--|--|--|--|--|
| 下の 口 に レ印 を入れ                                                                                                    | 宜のため、次の項目に                                                                                 | こご回答ください                                                                                                    |                                                        |  |  |  |  |  |  |  |
|                                                                                                    | 必要に応じて回答欄に話                                                                                | ]載してください。】                                                                                                    |                                                        |  |  |  |  |  |  |  |
| ~<br>【保護者等の状況                                                                                                    | について】                                                                                      |                                                                                                    |                                                        |  |  |  |  |  |  |  |
| ☑ 親権者が2名存在する(単身赴任中等の別居者も含む)                                                                                        |                                                                                            |                                                                                                    |                                                        |  |  |  |  |  |  |  |
| ☑ 親権者が1名存在する(離婚や死別等)                                                                                               |                                                                                            |                                                                                                    |                                                        |  |  |  |  |  |  |  |
| ☑ 親権者が存在せず、未成年後見人が選任されている                                                                                          |                                                                                            |                                                                                                    |                                                        |  |  |  |  |  |  |  |
| ☑ 親権者及び未成年後見人が存在せず、他に生徒の生計を維持している者が                                                                                |                                                                                            |                                                                                                    |                                                        |  |  |  |  |  |  |  |
| 存在する (人数:名 / その者との関係:)                                                                                             |                                                                                            |                                                                                                    |                                                        |  |  |  |  |  |  |  |
| ☑ 上記どれも該当                                                                                                    | 当しない(生徒本人の)                                                                                | 収入で生活している等                                                                                                    | )                                                      |  |  |  |  |  |  |  |
| ※ 原則、上記の者                                                                                                    | の所得により審査を行い                                                                                | いますが、特別な事情が                                                                                                    | あれば、下記の自由                                              |  |  |  |  |  |  |  |
| 記入欄に記載し                                                                                                    | てください。                                                                                     |                                                                                                    |                                                        |  |  |  |  |  |  |  |
| 例:両親の片方に                                                                                                    | DV や養育放棄があり、就會                                                                             | 学に要する経費の負担を求め                                                                                                    | めることが困難である                                             |  |  |  |  |  |  |  |
| ため、もう片方の所得のみでの審査を希望する                                                                                              |                                                                                            |                                                                                                    |                                                        |  |  |  |  |  |  |  |
|                                                                                                    | の所侍のみでの番査を希望                                                                               | 290                                                                                                    |                                                        |  |  |  |  |  |  |  |
| ため、もう月万<br>(自由記入欄                                                                                                  | の所侍のみでの番査を希望                                                                               | 290                                                                                                    | ٦                                                      |  |  |  |  |  |  |  |
| にの、もうら方<br>(自由記入欄)                                                                                                 | の所侍のみでの番査を希望                                                                               | 29 O                                                                                                    | )                                                      |  |  |  |  |  |  |  |
|                                                                                                    | の所侍のみでの番査を希望                                                                               | 29 Q                                                                                                    | )                                                      |  |  |  |  |  |  |  |
|                                                                                                    | の所侍のみでの番査を希当                                                                               | ≝9 <b>⊘</b>                                                                                                    |                                                        |  |  |  |  |  |  |  |
|                                                                                                    | の所侍のみでの番査を希≦<br>7 】                                                                        | ≝9 <b>⊘</b>                                                                                                    | )                                                      |  |  |  |  |  |  |  |
|                                                                                                    | の所侍のみでの番査を希当<br>て】                                                                         | 聲 9 <b>句</b><br>(保護者2) 氏名                                                                                                    | )                                                      |  |  |  |  |  |  |  |
| にの、もうら方<br>自由記入欄<br>【保護者等につい <sup>-</sup><br>( <sub>保護者1)</sub><br>(ふりがな)                                          | の所侍のみでの番査を希望<br>て】生徒との続柄                                                                   | ④ ● る       (保護者2)     氏名       (ふりがな)                                                                                                    | 生徒との続柄                                                 |  |  |  |  |  |  |  |
| にの、もつら方<br>自由記入欄<br>【保護者等につい <sup>-</sup><br>(保護者1)<br>(ふりがな)                                                      | の所侍のみでの審査を希当<br>て】<br>生徒との続柄                                                               | (保護者2)<br>(みりがな)                                                                                                    | 生徒との続柄                                                 |  |  |  |  |  |  |  |
| ため、もうら方<br>自由記入欄<br>【保護者等につい <sup>-</sup><br>(保護者1)<br>氏名<br>(ふりがな)                                                | の所侍のみでの審査を希当<br>て】<br>生徒との続柄                                                               | (保護者2) 氏名<br>(ふりがな)                                                                                                    | 生徒との続柄                                                 |  |  |  |  |  |  |  |
| たの、もつら方<br>自由記入欄<br>【保護者等につい <sup>-</sup><br>(保護者1)<br>氏名<br>(ふりがな)<br>生年月日                                        | の所侍のみでの番査を希当<br>て】<br>生徒との続柄                                                               | ④ ● る          (保護者2)       氏名         (ふりがな)          生年月日                                                                                                    | 生徒との続柄                                                 |  |  |  |  |  |  |  |
| たの、もつら方<br>自由記入欄<br>【保護者等について<br>(深腰者1) 氏名<br>(ふりがな)<br>生年月日<br>日中連絡がとれる<br>電話番号                                   | の所侍のみでの審査を希当<br>て】<br>生徒との続柄                                                               | (保護者2) 氏名<br>(ふりがな) 生年月日 日中連絡がとれる 電話番号                                                                                                    | 生徒との続柄                                                 |  |  |  |  |  |  |  |
| ため、もウトカ<br>自由記入欄<br>【保護者等につい <sup>-</sup><br>(保護1) 氏名<br>(ふりがな)<br>生年月日<br>日中連絡がとれる<br>電話番号<br><b>令和6年1月1日時点</b>   | の所侍のみでの番査を希望<br>て】<br>生徒との続柄<br>                                                           | ④ 9 る          (保護者2)       氏名         (ふりがな)       (ふりがな)         生年月日       日中連絡がとれる         電話番号       (金融)         記載してください。令和6年3                                                                         | 生徒との続柄                                                 |  |  |  |  |  |  |  |
| ため、もウトカ<br>自由記入欄<br>【保護者等について<br>(保護者1) 氏名<br>(ふりがな)<br>生年月日<br>日中連絡がとれる<br>電話番号<br>(保護者1)                         | の所侍のみでの審査を希望<br><u>生徒との</u> 続柄<br><u>の市区町村までの住所</u> を                                      | (保護者2) 氏名<br>(ふりがな) 生年月日 日中連絡がとれる 電話番号 記載してください。令和6年3 (保護者2)                                                                                                    | 生徒との続柄                                                 |  |  |  |  |  |  |  |
| ため、もウトカ<br>自由記入欄<br>(保護者等につい)<br>(保護者1) 氏名<br>(ふりがな)<br>生年月日<br>日中連絡がとれる<br>電話番号<br><b>令和6年1月1日時点</b><br>(保護者1) 都道 | の所侍のみでの審査を希望<br>て】<br>生徒との続柄<br>の市区町村までの住所を<br>市区<br>町村までの                                 | ④ 9 る          (保護者2)       氏名         (ふりがな)       (ふりがな)         生年月日       日中連絡がとれる         電話番号       (保護者2)         (保護者2)       都道         (保護者2)       都道         (保護者2)       都道                      | <u>生徒との続柄</u><br><u>フ月~令和7年6月分審査</u> 用                 |  |  |  |  |  |  |  |
| ため、もウトカ<br>自由記入欄<br>【保護者等について<br>(保護者1) 氏名<br>(ふりがな)<br>生年月日<br>日中連絡がとれる<br>電話番号<br>今和6年1月1日時点<br>(保護者1) 都道<br>府県  | の所侍のみでの審査を希望<br><u> 生徒との</u> 続柄<br><u> 生徒との</u> 続柄<br><u> </u><br>気の市区町村までの住所を<br>市区<br>町村 | (保護者2) 氏名<br>(ふりがな) 生年月日 日中連絡がとれる 電話番号 記載してください。今和6年 (保護者2) 都道 府県                                                                                                    | <u>生徒との続柄</u><br><u>1月〜令和7年6月分審査</u> 用<br><u>市区</u> 町村 |  |  |  |  |  |  |  |
|                                                                                                    | の所侍のみでの審査を希望<br>て]<br>生徒との続柄<br>気の市区町村までの住所を<br>市区<br>町村<br>していない。                         | <ul> <li>(保護者2) 氏名         <ul> <li>(ふりがな)</li> <li>生年月日</li> <li>日中連絡がとれる</li> <li>電話番号</li> </ul> </li> <li>記載してください。今和6年         <ul> <li>(保護者2)</li> <li>都道府県</li> <li>日本国内に住所を有して</li> </ul> </li> </ul> | <u>生徒との続柄</u><br><u>ケネ和7年6月分審査用</u><br><u>市区</u> 町村    |  |  |  |  |  |  |  |

#### 確認事項5

- ・就学支援金事務のためにオンライン申請画面に入力していただいた内容は、奨学給付金支給 事務でも使用させていただきます。
- 就学支援金事務により、奨学給付金の支給対象となる可能性がある世帯が判明した際は、学校からご連絡させていただく場合があります。(奨学給付金の詳細は「記載例」をご覧ください。)

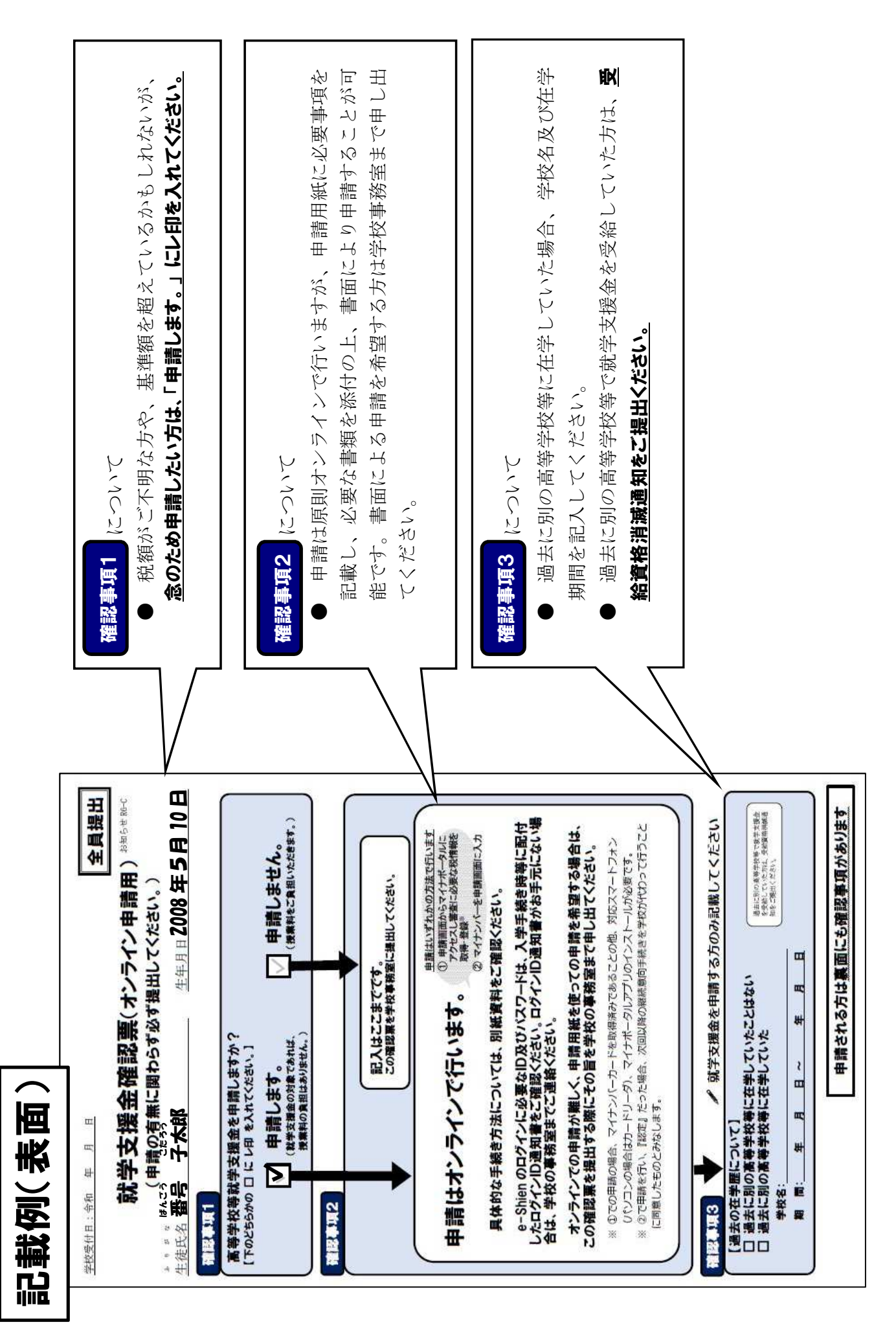

| <ul> <li>確認事項4</li></ul>                                                                                                    | <ul> <li>確認表現5 について</li> <li>要学給付金(神奈川県高校生等奨学給付金)とは?</li> <li>要学給付金(神奈川県高校生等奨学給付金)とは?</li> <li>生活保護受給世帯または住民税所得割非課税世帯(家計急変)</li></ul>                     |
|----------------------------------------------------------------------------------------------------|----------------------------------------------------------------------------------------------------|
| について <li>就学支援金は、原則、親権者の所得により審査を行いますが</li>                                                                                                    | より非課税相当となった世帯を含む)を対象に、授業料以外のう                                                                                                    |
| 両親の片方にDVや養育放棄があり、就学支援金の経費の負担                                                                                                    | 育費負担を軽減するための給付金を支給する制度です。 <li>(奨学給付金(国公立)のホームページ&gt;</li> <li>http://www.pref.kanagawa.jp/docs/en7/cnt/f531013/</li> <li>サ請には、生活保護受給証明書、個人番号(マイナンバー)</li> |
| 求めることが困難である場合等は、もう片方の親の所得のみで                                                                                                    | わかる書類または課税証明書等が必要です。 <li>申請たは、学校から6月下旬頃までに別途ご案内します。</li> <li>能学支援金の申請で個人番号(マイナンバー)がわかる書類</li>                                                             |
| 査を行うことが可能です。そのような場合は、自由記入欄に記                                                                                                    | 提出した場合、奨学給付金の申請で個人番号(マイナンバー)がわかる書類                                                                                                    |
| してください。 <li></li>                                                                                                    | 提出した場合、奨学給付金の申請で個人番号(マイナンバー)がわかる書類                                                                                                    |
| おはないのなどのなどのなどのなどのなどのなどのなどのなどのなどのなどのないです。 おのの目にこの者ください (本は、、オンラインにより就学支援金を申請する方のみ記載してください (本は、、オンラインにより就学支援金を申請する方のみ記載してください (本は、、本はには、「「「」」、オンラインにより就学会では、」 (日本は、、本は生きのため、次の項目にこの者ください (日本は、、本は年食見人が選任や時の別居者も含む) (日本市、大は本本のの人では、「」」 (日本市への見ている」 (日本市へのしていて、 (日本市へのしていて、 (日本市へのしていて、 (日本市へのしていて、 (日本市へのしていて、 (日本市へのしていて、 (日本市へのしていて、 (日本市へのしていて、 (日本市へのしていて、 (日本市へのしていてきい、 (日本市へのしていたまのと計を維持している者が (日本市へのしていてすべ、特別な事情があれば、下配の自由 (日本市へのしていてすべ、特別な事情があれば、下配の自由 (日本市へのしていてきい、 (日本市へのしていてきい、 (日本市へのしていてきい、 (日本市へのしていてきい、 (日本市へのしていてきい、 (日本市へのしていてきい、 (日本市へのしていてきい、 (日本市へのしていてきい、 (日本市へのしていてきい、 (日本市のの日、 (日本市へのしていてきい、 (日本市へのしていてきい、 (日本市へのしていてきい、 (日本市へのしていてきい、 (日本市へのしていてきい、 (日本市へのしていてきい、 (日本市へのしていてきい、 (日本市へのしていてきい、 (日本市へのしていてきい、 (日本市へのしていたきい、 (日本市へのしていてきい、 (日本市へのしていてきい、 (日本市へのしていてきい、 (日本市へのしていたまい、 (日本市へのしていたきい、 (日本市へのしていたきいたきい、 (日本市へのしていたきい、 (日本市へのしていたきいたきい、 (日本市へのしていたきい、 (日本市へのしていたきいたきい、 (日本市へのしていたきいたきい、 (日本市へのしていたきいたきい、 (日本市へのしていたきいたきい、 (日本市へのしていたきいたきいたきい、 (日本市へのしていたきいたきい、 (日本市へのしていたきいたきい、 (日本市へのしていきいたきい、 (日本市へのしていきいたきい、 (日本市へのしていきいたきいたきい、 (日本市へのしていきいたきい、 (日本市へのしていきいたきい、 (日本市へのししていきいたきい、 (日本市へのししていきいたきいままい、 (日本市へのしてい |                                                                                                    |

- 2 -

## 就学支援金を申請する方々へ

# 高等学校等就学支援金の手続には オンライン申請が便利です!

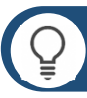

# 申請方法

インターネットから「高等学校等就学支援金オンライン申請システム」にアクセスし、申請をしてください。 URL https://www.pref.kanagawa.jp/docs/en7/cnt/f533732/2022shinnyusei.html

なお、<u>申請は〇月〇日(〇)~〇日(〇)に</u> 完了させてください。

※申請期日を過ぎると7月からの就学支援金が受給できなくなります。

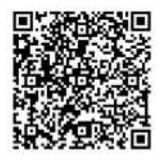

申請はこちらから

|   | E                  | 申請手順                                                      |                                                     |                     |                   |                                                            |                 |  |
|---|--------------------|-----------------------------------------------------------|-----------------------------------------------------|---------------------|-------------------|------------------------------------------------------------|-----------------|--|
| 1 | ログイン               | 学校から配布される<br>ID・パスワードを入力します。<br>※ I D・パスワードがわからない場合、学     | 2                                                   | 意向登録                | 支給を<br>選択し        | 支給を希望するかしないかを<br>選択します。<br>審査対象の保護者を確認し、<br>氏名や生年月日等を入力します |                 |  |
| 3 | 生徒情報<br>の確認        | <sup>校の事務室にご連絡(たさい。</sup><br>学校で登録された情報から<br>変更がないか確認します。 | 4                                                   | 保護者情報<br>の入力        | 審査文<br>氏名作        |                                                            |                 |  |
|   | 1 生徒情報             |                                                           |                                                     | ▲ 保護者等情報            |                   |                                                            | ● 保護者等法報についての注意 |  |
|   | E.A.               | 支援 杰斯                                                     | (未詳)<br>規模者(均現)2名分の収入状況を提出します。                      |                     |                   |                                                            |                 |  |
|   | ふりだな               | UR4 250                                                   |                                                     | <b>保護者等情報(1</b> 人目) |                   |                                                            |                 |  |
|   | 生年月日 (1996)        | 2021年12月28日                                               | ⑦ 四人間可加一步回可以用来提供本方或副素目出版系 ⑦ 四人間可加一步回可以用来提供本方或副素目出版系 |                     |                   |                                                            |                 |  |
|   | \$\$\$             | 100-8959                                                  |                                                     | 517TE / 0007        |                   | RDTEF.DMM                                                  |                 |  |
|   | 住所(都游府集) 2/3       | 124 v                                                     |                                                     | 21 <87> [77]        | 8<#7>             | 21<87>                                                     | 8<#7>           |  |
|   | (#IX#IM) (#1) (20) | -itHz                                                     |                                                     | (約) 変統              | 他大 ()()           | (例) 支援                                                     | (66) 大即         |  |
|   | (何名·董坦) [王弘 [20])  | 得夕第11111                                                  |                                                     | 姓くふりだな>             | 8<501/42>         | 住くかりがな>                                                    | 名<ふりがな>         |  |
|   | (江市石・お屋田号) (日本)    | (60) 000マンション000万里                                        |                                                     | (PD L3A             | (80.255)          | ((0) 1.20.4.)                                              | (80 1:55        |  |
|   | メールアトレス            | manual@imest.go.jp                                        |                                                     | 中年月日「一一」            | 1.1.0 million     | 4#80[87]                                                   | 用活曲行            |  |
| 5 | 収入状況<br>の登録        | 審査に必要な課税情報やマイナン<br>登録方法は、裏面をご覧ください                        | バー情<br><u>。</u>                                     | 「単年月日に一」            | ца# <u>1</u><br>• | 4年月日 <del>10月</del>                                        | 机运用特            |  |
|   |                    |                                                           |                                                     |                     |                   |                                                            |                 |  |
| 6 | 提出                 | 確認事項をチェックし、「提出」ボタ<br>審査完了後は、支給可否を示す                       | ンを押<br>通知書                                          | すと、申請完了<br>が届きます。   | です。               |                                                            |                 |  |

※メールアドレスを登録した場合は、審査完了後にお知らせのメールも送信されます。

## 🚺 申請手順(5.収入状況の登録)

保護者等の収入状況は、次のいずれかの方法で登録します。

なお、Iの方法で申請を行い、エラーにより登録できなかった場合等は、IIの方法で申請を行ってください。

#### I 自己情報の提出(マイナポータルとの連携)

保護者等のマイナンバーカードを読み取り、マイナポータルから課税情報等を取得します。

マイナンバー情報を提出する必要はありません。

#### ※ 審査結果を早く確定させることができますが、毎年7月に課税情報等をマイナ ポータルから再度取得する必要があります。

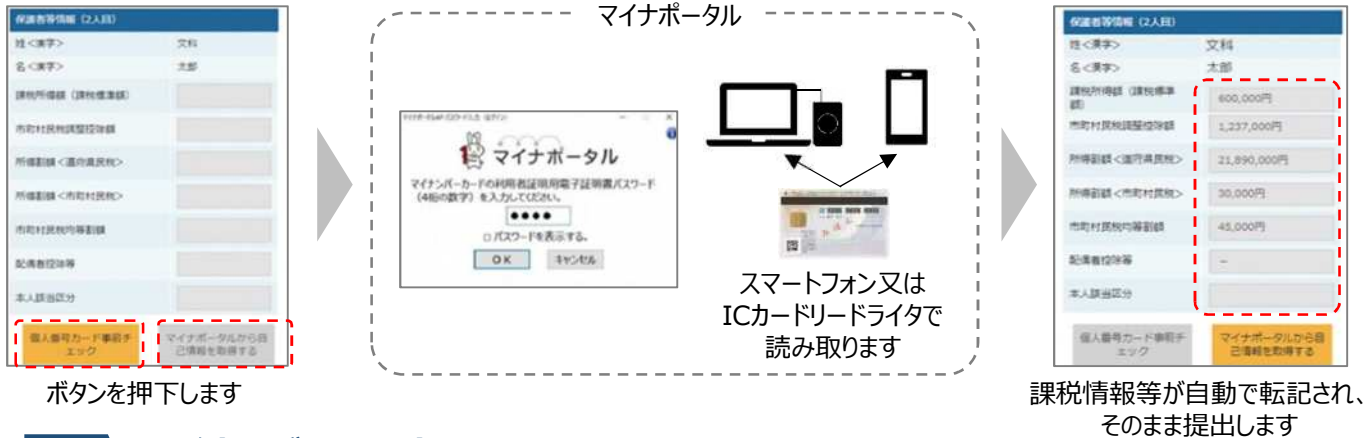

都道府県で課税情報等を確認するため、保護者等の個人番号を入力します。

# ※ 審査結果の確定に時間を要しますが、認定になっている限り、毎年7月の手続きを省略することが可能です。

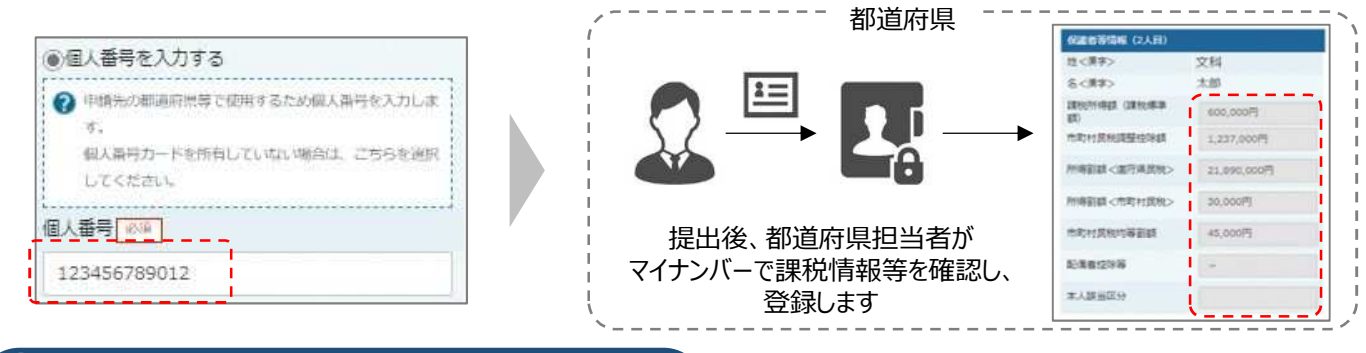

留意事項

✓ 申請手順の詳細については、文部科学省HPに以下の資料を掲載しています。

- 申請者向け利用マニュアル
- よくあるFAQ
- オンライン申請の説明動画
- ✓ 書面での申請を希望する場合は、学校へご連絡ください。

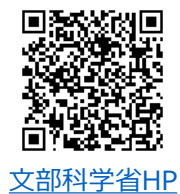

問合せ先 神奈川県立〇〇学校 事務室 電話 000-000-0000